# Användargränssnitt (U22)

| Inledning                                                                 | 1  |
|---------------------------------------------------------------------------|----|
| Möjliga konfigurationer U22 användargränssnitt                            | 1  |
| U22 Guidens markering                                                     | 2  |
| Användargränssnitt U22                                                    |    |
| Beskrivning av gränssnitt                                                 |    |
| Ändra svetsningsprocess eller program                                     | 4  |
| Användarminne                                                             | 5  |
| Snabbåtkomstsmeny                                                         | 5  |
| Inställnings- och konfigurationsmeny                                      | 9  |
| Låsa U22                                                                  | 15 |
| Svetsa med GMAW, FCAW-GS och FCAW-SS i icke-synergiskt läge               | 16 |
| Svetsa med GMAW och FCAW-GS i synergiskt läge CV                          | 17 |
| Svetsning med hög penetrationshastighet (HPS) Process i synergiskt läge   | 20 |
| Speed Short Arc (SSA) Svetsprocess i svnergistiskt läge                   | 21 |
| Svetsa med GMAW-P i svnergiskt läge                                       | 22 |
| Soft Silence Pulse (SSP <sup>TM</sup> ) Svetsprocess i synergistiskt läge | 23 |
| Svetsmetoden SMAW (MMA)                                                   | 24 |
| Svetsning med GTAW / GTAW-PULSE-metoden                                   | 24 |
| Mejsling                                                                  | 24 |
| Kompensation av spänningsfall genom svetsledningar                        | 25 |
|                                                                           | 26 |

SWEDISH

# Inledning

**U22 Användargränssnitt** används för kommunikation mellan enhet och användare. U22 användargränssnitt är en standardpanel med snabb och enkel åtkomst till de vanligaste svetsparametrarna. Två kontroller och två knappar möjliggör snabbt och enkelt val av process och parametrar. Panelen har ljusa LED-displayer som visar svetsspänning och -ström under svetsning eller parametervärde under inställning. Detta användargränssnitt fungerar med följande utrustning:

- POWERTEC<sup>®</sup> series
- SPEEDTEC<sup>®</sup> series
- DIGISTEEL series
- CITOSTEEL series
- YARDTEC<sup>®</sup> series
- Flextec<sup>®</sup> series
- Trådmatare.

# Möjliga konfigurationer U22 användargränssnitt

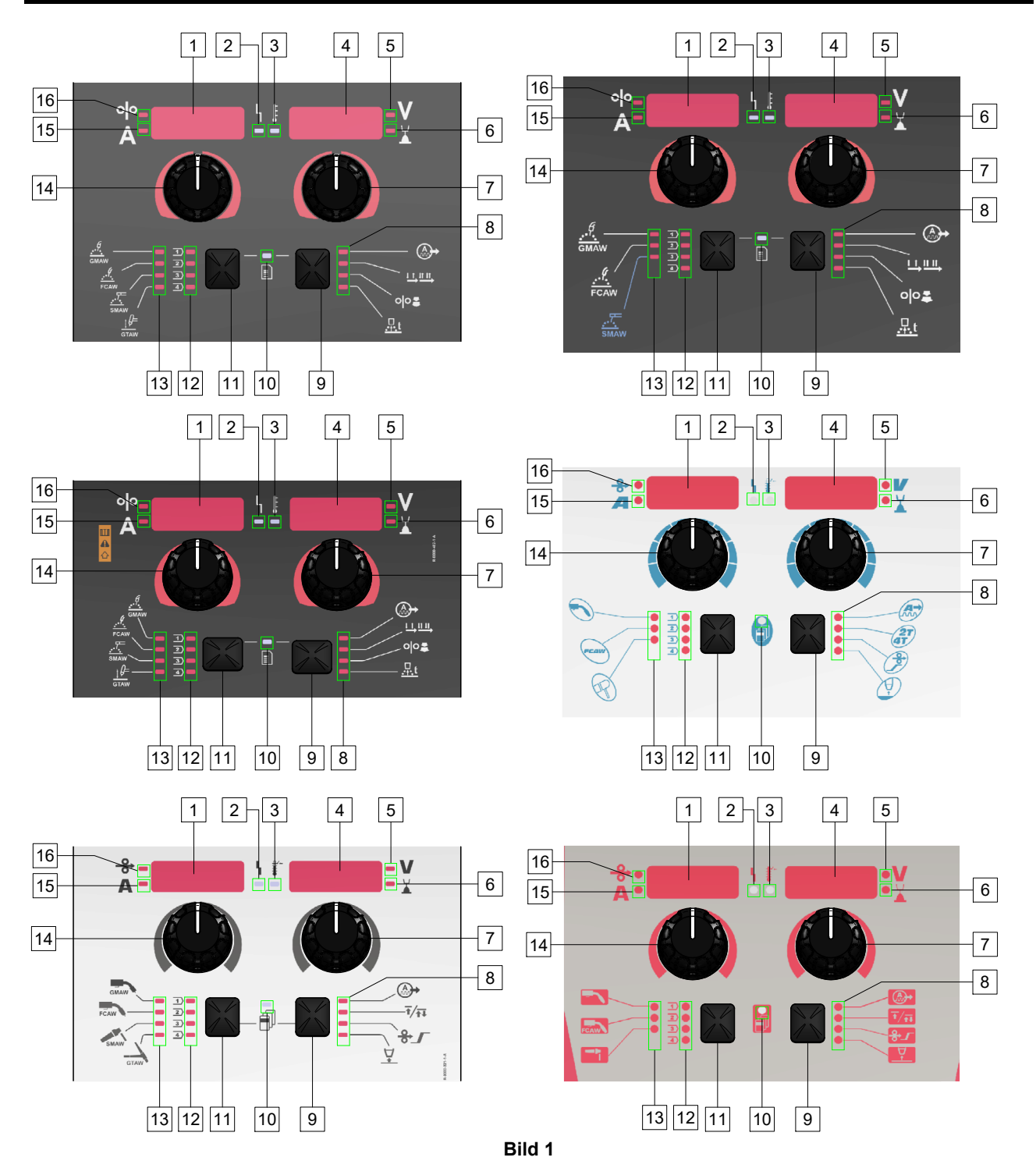

# U22 Guidens markering

| GMAW-process<br>(icke-synergisk)                 | GMAW         | GMAW              |          |                                               |
|--------------------------------------------------|--------------|-------------------|----------|-----------------------------------------------|
| FCAW-GS-process                                  | FCAW         | FCAW              | FCAW     | FCAW                                          |
| SMAW-process                                     | <u></u>      | SMAW              | P        | <b>4</b>                                      |
| GTAW-process                                     | ţ Ø=<br>GTAW | GTAW              |          |                                               |
| Bågreglering                                     | A +          |                   |          |                                               |
| Läge för<br>brännaravtryckare<br>(2-steg/4-steg) |              | Ŧ∕ <del>Ţ</del> Ţ | 2T<br>4T | $\overline{\mathbf{t}}/\overline{\mathbf{t}}$ |
| Inkörningens<br>trådmatarhastighet<br>(WFS)      | 00           | ♣∕                |          | <b>↔</b> _                                    |
| Efterbränningstid                                | <u>t</u>     | <b>₽</b>          |          |                                               |
| LED Arbetsstatus                                 | L<br>I       |                   |          |                                               |
| Termal<br>överbelastningsindikator               | Ë.           | ↓<br>↓            | Ì.       |                                               |
| Volt                                             | V            | V                 |          | V                                             |
| Trim                                             |              |                   |          |                                               |
| Ampere                                           | Α            | Α                 |          | Α                                             |
| Trådmatarhastighet<br>(WFS)                      | 00           | <b>oo</b>         |          | <b>0</b>                                      |

Tabell 1. U22-symboler som används beror på produkt och varumärke

# Beskrivning av gränssnitt

- 1. <u>Vänster display:</u> Visar trådmatarhastigheten eller svetsströmmen. Under svetsning visas det aktuella svetsströmvärdet.
- 2. <u>LED Arbetsstatus:</u> En tvåfärgad lampa som indikerar fel i systemet. Normal drift indikeras av en lampa som lyser grönt. Feltillstånd indikeras, som i Tabell 2.

Anmärkning: Statuslampan blinkar grönt i upp till en minut när maskinen slås på för första gången. När strömkällan strömsätts kan det ta så mycket som upp till 60 sekunder innan maskinen är klar för svetsning. Det här är en normal situation eftersom maskinen går igenom initieringen.

#### Tabell 2

|                                 | Betydelse                                                                                                    |  |  |
|---------------------------------|----------------------------------------------------------------------------------------------------|--|--|
| Tillstånd                       | Endast maskiner som använder<br>protokollet för kommunikation                                                                                                    |  |  |
| Lyser grön                      | Strömkällan är på och kommunicerar<br>normalt med all fungerande perifer<br>utrustning.                                                                                                    |  |  |
| Blinkar grön                    | Inträffar under igångsättningen eller<br>systemnollställningen och indikerar att<br>strömkällan håller på med<br>kartläggningen (identifikationen) varje<br>komponent ansluter till systemet.<br>Detta beteende uppstår först när<br>strömmen slås på, eller om systemets<br>konfiguration ändras under drift. |  |  |
| Växlar mellan<br>grönt och rött | Om statuslamporna blinkar med en<br>kombination av rött och grönt betyder<br>det att finns det fel i strömkällan.                                                                                                    |  |  |
|                                 | Varje siffra i koden motsvarar antalet<br>röda blinkningar i kontrollampan.<br>Individuella kodsiffror blinkar med ett<br>rött sken med en lång paus mellan<br>siffrorna. Om det finns mer än en kod,<br>kommer koderna att separeras av ett<br>grönt sken. Läs av felkoden innan du<br>stänger av maskinen.   |  |  |
|                                 | För att rensa felen, försök att stänga<br>av maskinen, vänta i några sekunder<br>och sedan sätta PÅ den igen. Om<br>felet kvarstår krävs ett underhåll.<br>Kontakta närmaste auktoriserade<br>tekniska servicecenter eller Lincoln<br>Electric och rapportera felkoden.                                        |  |  |
| Lyser röd                       | Indikerar att det inte finns någon<br>kommunikation mellan strömkällan<br>och anordningen som har anslutits till<br>denna strömkälla.                                                                                                    |  |  |

- 3. <u>Termal överbelastningsindikator:</u> Det indikerar att maskinen är överbelastad eller att kylningen inte är tillräcklig.
- Höger display: Beroende på källsvetsning och svetsprogram visar svetsspänningen i volt eller trimvärde. Under svetsning visas det aktuella svetsspänningsvärdet.
- 5. <u>LED-indikator:</u> Informerar att värdet på den högra displayen är i voltaggregatet och under svetsning blinkar det och displayen visar den uppmätta spänningen.
- <u>LED-indikator:</u> Informerar att värdet på den högra displayen är Trim. Trim kan justeras från 0.50 till 1.50. 1.00 är den normala inställningen.
- 7. Höger kontroll: Justerar värden på höger display.
- 8. LED-indikator: Snabbåtkomstsmeny.
- 9. <u>Höger knapp:</u> Aktiverar val, ändring och inställning av svetsparametrar. Snabbåtkomstsmeny.
- 10. <u>LED-indikator:</u> Anger att inställningar och konfigurationsmenyn är aktiverade.
- 11. Vänster knapp: Aktiverar:
  - Kontrollera det aktiva programnumret. För att kontrollera programnumret, tryck en gång på den vänstra knappen.
  - Ändra svetsningsprocess.
- 12. <u>Indikatorer för svetsprogram (går att ändra):</u> I användarminnet kan fyra användarprogram lagras. Lysdioden visar att programmet är aktivt.
- 13. <u>Indikatorer för svetsprogram (går ej att ändra):</u> Lysdioden indikerar att programmet för icke-synergisk process är aktivt. Se tabell 3.
- 14. Vänster kontroll: Justerar värden på vänster display.
- 15. <u>LED-indikator:</u> Informerar att värdet på vänster display är i ampereenheter, blinkar under svetsning och displayen visar uppmätt ström.
- 16. <u>LED-indikator:</u> Informerar att den vänstra displayen visar trådmatningshastigheten.

# Ändra svetsningsprocess eller program

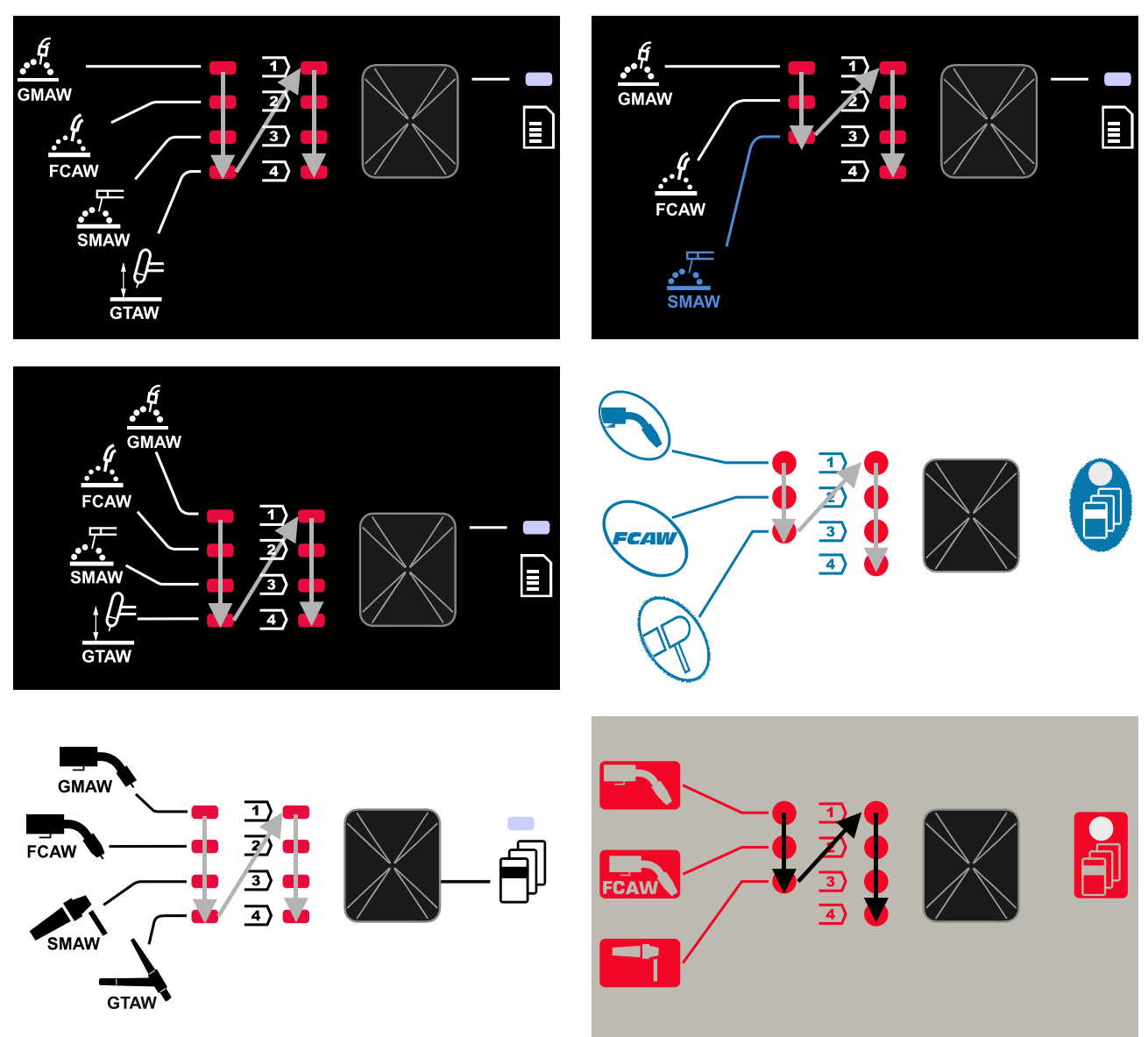

Figur 2 Grafisk konfiguration beror på produkt och varumärke.

Tabell 3 Svetsningsprogram som ej går att ändra

|                       | Programnummer                                   |           |          |          |
|-----------------------|-------------------------------------------------|-----------|----------|----------|
| Process               | Powertec <sup>®</sup><br>DIGISTEEL<br>CITOSTEEL | Speedtec® | Flextec® | Yardtec® |
| GMAW (icke-synergisk) | 2                                               | 5         | 10       | 2        |
| FCAW-GS               | 7                                               | 7         | 81       | 7        |
| SMAW                  | 1                                               | 1         | 1        | 1        |
| GTAW                  | -                                               | 3         | 3        | 3        |

Anmärkning: Listan över tillgängliga program beror på strömkällan. Om strömkällan inte stöder ett av fyra program som inte kan bytas ut tänds inte lysdioden som indikerar detta program.

Det är möjligt att snabbt återkalla ett av de sju eller åtta svetsprogrammen. Tre/fyra program är fasta och kan inte ändras - Tabell 3.

Fyra program kan ändras och tilldelas ett av fyra användarminne. Som standard lagrar användarminnen det första tillgängliga svetsprogrammet. För att använda ett annat svetsprogram än det fasta svetsprogrammet, måste programmet först lagras i användarminnet.

Anmärkning: Listan över tillgängliga svetsprogram beror på strömkällan.

Så här byter du svetsningsprocessen/svetsprogrammet:

- Tryck på den vänstra knappen [11]. "Pr" visas nu på den vänstra displayen [1] och det faktiska programnumret på den högra displayen [4].
- Återigen, tryck på vänster knapp [11] svetsprogramindikatorn (12 eller 13) kommer att gå vidare till nästa program i sekvensen som visas i figur 2.
- Tryck på vänster knapp [11] tills LED-indikatorn (12 eller 13) visar önskat svetsprogram.

Anmärkning: När enheten har startats om kommer den ihåg det senast valda svetsprogrammet med parametrar.

#### Användarminne

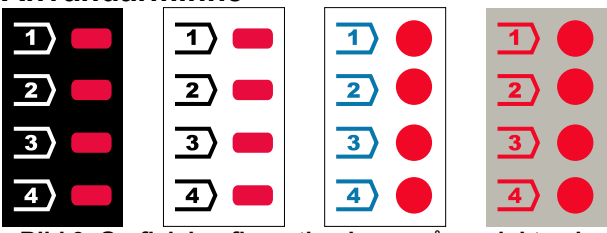

Bild 3. Grafisk konfiguration beror på produkt och varumärke.

Endast fyra svetsprogram kan lagras i användarminnet. Standardinställningar: användarminnen lagrar det första tillgängliga svetsprogrammet.

**Anmärkning!** Endast svetsprogrammets nummer sparas i användarminnet. Svetsparametrarna sparas inte i användarminnet,

För att tilldela svetsprogrammet till användarminnet:

- Använd vänster knapp [11] för att välja användarminnesnummer (1, 2, 3 eller 4) - LEDindikator [12] lyser för valt minne.
- Håll den vänstra knappen [11] intryckt tills LEDindikatorn [12] blinkar.
- Använd den högra kontrollen [7] för att välja svetsprogrammet.
- För att spara det valda programmet, håll vänster knapp [11] intryckt tills LED-indikatorn slutar blinka.
   Anmärkning: Listan över tillgängliga program beror på strömkällan.

#### Snabbåtkomstsmeny

Snabbåtkomstsmenyn inkluderar:

- Bågreglering
- Läge för brännaravtryckare (2-steg/4-steg)
- Inkörningstrådmatning
- Efterbränningstid

Snabbåtkomstsmenyn ger tillgång till bågparametrarna samt start- och slutprocessparametrar enligt tabell 4 och 6.

För att komma till menyn (basmeny):

- Tryck på höger knapp [9] tills LED-indikatorn [8] tänder den önskade parametern.
- Ställ in parametervärdet med höger kontroll [7]. Det inställda värdet sparas automatiskt.
- Parametervärdet visas på höger display [4].
- Tryck på höger knapp [9] för att gå till nästa parameter.
- Tryck på den vänstra knappen [11] för att avsluta.

#### 

Åtkomst till menyn är inte tillgänglig under svetsning eller om det finns ett fel (status-LED-lampan [2] lyser inte grön).

Parametrarnas tillgänglighet i snabbåtkomst- och konfigurationsmenyn och konfigurationsmenyn beror på det valda svetsprogrammet/svetsprocessen.

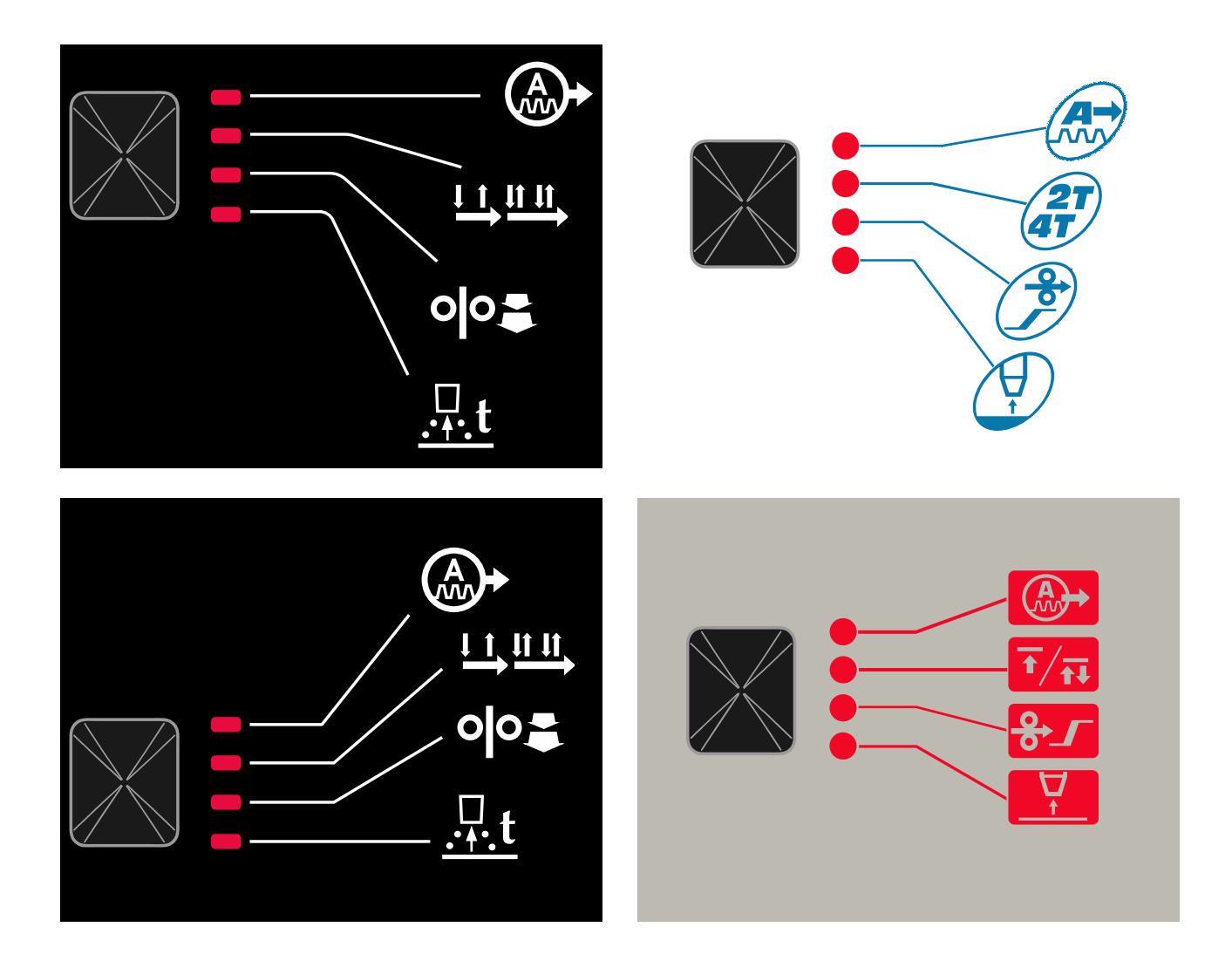

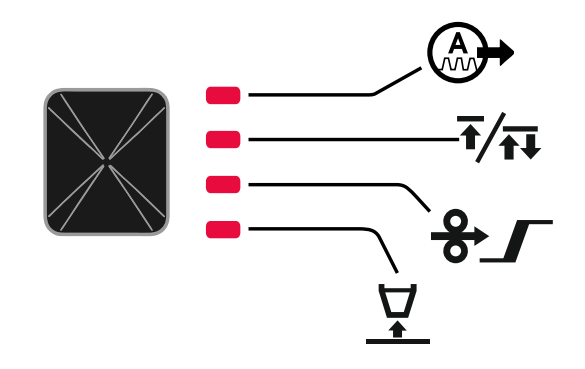

Bild 4. Snabbåtkomstsmeny - grafisk konfiguration beror på produkt och varumärke.

#### Tabell 4 Bågregleringar

| Parameter                                                                                                    | Definition                                                                                                    |  |  |  |
|----------------------------------------------------------------------------------------------------|----------------------------------------------------------------------------------------------------|--|--|--|
|                                                                                                    | <ul> <li>Pinch – styr bågkarakteristika under kortbågssvetsning. Ökande pinchvärde resulterar i en skarpare båge (mer stänk) medan minskande ger en mjukare båge (mindre stänk).</li> <li>Regleringsområde: från -10,0 till +10,0.</li> <li>Standardvärde: 0.</li> </ul>                                                                                                    |  |  |  |
|                                                                                                    | <ul> <li>Frekvens - påverkar bågens bredd och värmeinflödet till svetsen.</li> <li>Standardvärde: 0.</li> <li>Anmärkning: Justera räckvidden beroende på strömkällan.</li> </ul>                                                                                                    |  |  |  |
| оро-<br>А- <i>БАСЕ</i> <u>-</u><br>БО-У<br>- Х                                                                                      | <b>Bakgrundsström</b> - procentvärde av nominellt värde för svetsström.<br>Justerar den totala värmetillförseln till svetsen. Att ändra<br>bakgrundsströmmen ändrar formen på den bakre pärlan.<br><b>Anmärkning:</b> Justera räckvidden beroende på strömkällan.                                                                                                    |  |  |  |
|                                                                                                    | <ul> <li>UltimArc™ – för pulssvetsprogram justerar bågens fokus eller form.<br/>Till följd av ökande UltimArc™-värde är ljusbågen tät, styv för<br/>plåtsvetsning i hög hastighet.</li> <li>Inställningsområde: från -10 till +10.</li> <li>Standardvärde: 0.</li> </ul>                                                                                                    |  |  |  |
| оро- <u>ЯгС ч</u><br>А- <u>ЯгС</u> ч<br>- <u>-</u> <u>-</u> <u>-</u> <u>-</u> <u>-</u> <u>-</u> <u>-</u> <u>-</u> <u>-</u> <u>-</u> | <ul> <li>ARC FORCE - utgångsströmmen ökar tillfälligt vilket förhindrar att elektroden fastnar och underlättar svetsprocessen.</li> <li>Lägre värden ger mindre kortslutningsström och en mjukare båge.</li> <li>Högre inställningar ger en högre kortslutningsström, kraftigare båge och eventuellt mer gnistor.</li> <li>Inställningsområde: från -10 till +10.</li> <li>Standardvärde: 0.</li> </ul> |  |  |  |
| A-HOE - 5-V                                                                                                    | <ul> <li>VARMSTART - ökar tillfälligt det nominella strömvärdet under<br/>bågstart med elektrod för att göra bågstarten enklare.</li> <li>Regleringsområde: från 0 till +10,0.</li> <li>Standardvärde: +5.</li> </ul>                                                                                                    |  |  |  |
| <pre></pre>                                                                                                    | <ul> <li>Pulsperiod - påverkar bågens bredd och värmeinflödet till svetsen.<br/>Om parametervärdet är lägre:</li> <li>Ger bättre inträngning och bättre mikrostruktur.</li> <li>Bågen är smalare och stabilare.</li> <li>Minskar värmeinflödet till svetsen.</li> <li>Mindre distorsion.</li> <li>Höjer svetshastigheten.</li> <li>Anmärkning: Justera räckvidden beroende på strömkällan.</li> </ul>   |  |  |  |

Tabell 5 Processens start- och slutparametrar

| Parameter                  | Definition                                                                                                    |
|----------------------------|----------------------------------------------------------------------------------------------------|
| ° <sup>▶</sup> V<br>AV<br> | <ul> <li>Läge för brännaravtryckaren (2-steg / 4-steg) - ändrar funktionen<br/>för brännaravtryckaren.</li> <li>2-stegs avtryckaren sätter på och stänger av svetsningen som<br/>en direkt reaktion på avtryckaren. Svetsprocessen startar när<br/>man trycker på brännaravtryckaren.</li> <li>4-stegsläget gör det möjligt att fortsätta svetsa när<br/>brännaravtryckaren släpps. För att stoppa svetsningen bör<br/>brännaravtryckaren trycks in igen. 4-stegsmodell underlättar att<br/>göra långa svetsar.</li> <li>Standardinställningar: 2-steg.</li> </ul> |
| °ŀ-<br>A-rUniV<br>V        | <ul> <li>Run-in WFS – ställer in trådmatningshastigheten från det att man trycker på brännaren tills en båge har upprättats.</li> <li>Regleringsområde: från 1,49 m/min (59 in/min) till 3,81 m/min (150 in/min).</li> <li>Standardinställningar för icke-synergiskt läge: AV.</li> <li>Standardinställningar för synergiskt läge: AUTO.</li> </ul>                                                                                                    |
| A-burn <u>H</u> auto-V     | <ul> <li>Efterbränningstid – den tid som svetsningen fortsätter efter att trådmatningen avslutas. Det förhindrar att kabeln fastnar i pölen och förbereder änden på ledningen för nästa tändning av bågen.</li> <li>Regleringsområde: från AV till 0,25 sekunder.</li> <li>Standardinställningar för icke-synergiskt läge: 0,07s.</li> <li>Standardinställningar för synergiskt läge: AUTO.</li> </ul>                                                                                                    |

# Inställnings- och konfigurationsmeny

För att komma till menyn, tryck på vänster [11] och höger [9] knapp samtidigt.

### 

Parametervalläge - parameternamnet på vänster display [1] blinkar.

Ändra parametervärde-läge - parametervärdet på höger display [4] blinkar.

För att lämna menyn med sparade ändringar, tryck på vänster [11] och höger knapp [9] samtidigt. Efter en minut av inaktivitet avslutas också menyn utan att spara.

# Tabell 6 Gränssnitt Komponenter och funktioner när menyn Inställningar och konfiguration är aktiv.

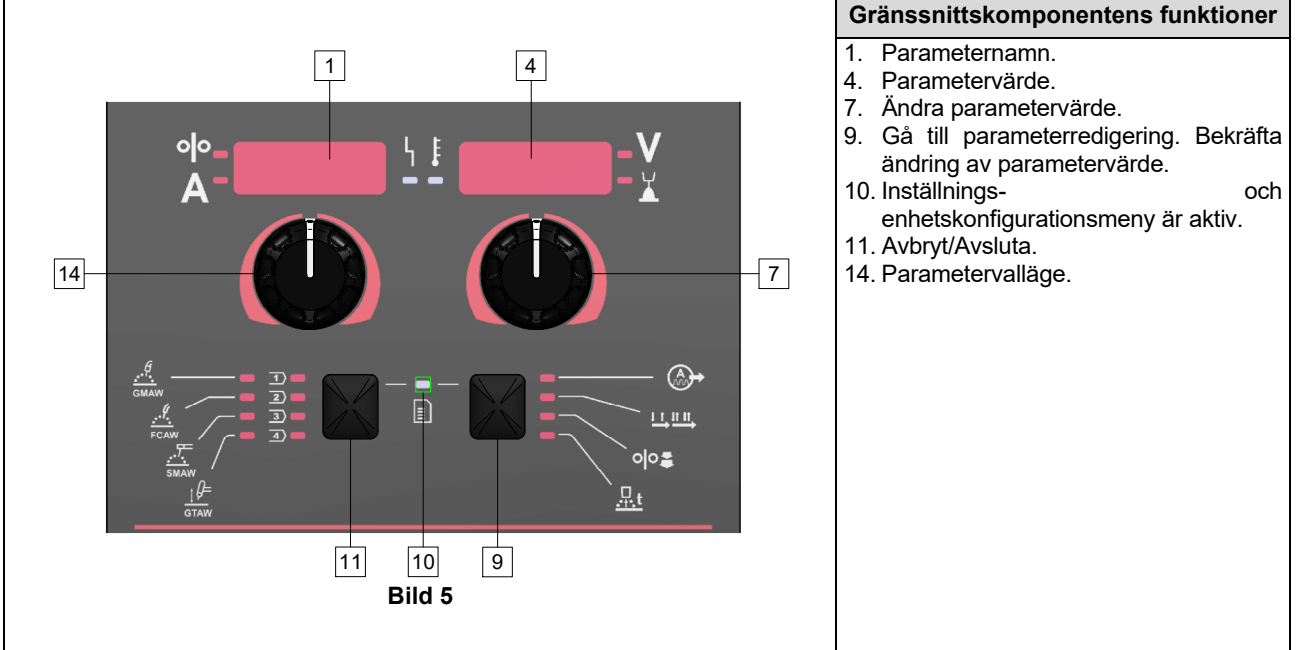

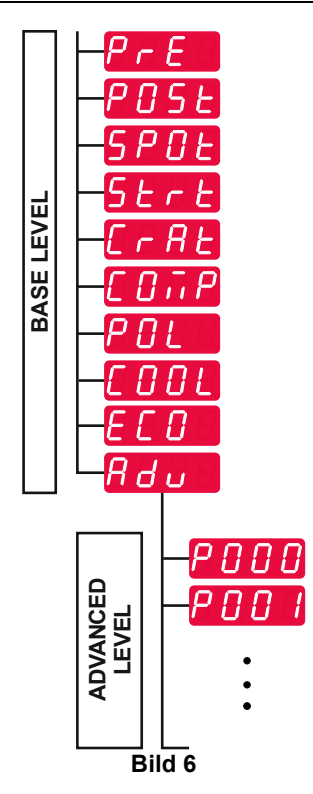

Användaren har tillgång till två menynivåer:

- Grundnivå grundmeny som är kopplad till inställningarna för svetsparametrar. Grundmenyn innehåller de parametrar som beskrivs i tabell 7.
- Avancerad nivå avancerad meny, konfigurera enhetsmeny. Den avancerade nivån innehåller de parametrar som beskrivs i tabell 8.

**Anmärkning:** Tillgängliga parametrar i inställnings- och konfigurationsmenyn beror på valt svetsprogram/vald svetsprocess.

**Anmärkning:** När enheten har startats om kommer den ihåg det senast valda svetsprogrammet med parametrar.

#### Tabell 7 standardinställningarna för grundmenyn

| Parameter                                   | Definition                                                                                                    |  |  |  |
|---------------------------------------------|----------------------------------------------------------------------------------------------------|--|--|--|
| «Мо-РсЕ <u>4</u><br>А-РсЕ <u>4</u><br>С.2-У | <ul> <li>Förflödestid – den tid som skyddsgasen flödar efter att brännaravtryckaren tryckts in innan trådmatning.</li> <li>Regleringsområde: från AV (0 sekunder) till 25 sekunder.</li> <li>Standardinställningar för icke-synergiskt läge: 0,2 s.</li> <li>Standardinställningar för synergiskt läge: AUTO-läge.</li> </ul>                                                                                                    |  |  |  |
| olo-<br>A-P05E 0.5-V<br>A-Y                 | <ul> <li>Efterflödestid – den tid som skyddsgasen flödar efter att svetsningen avslutats.</li> <li>Regleringsområde: från AV (0 sekunder) till 25 sekunder.</li> <li>Standardinställningar för icke-synergiskt läge: 0,5 s.</li> <li>Standardinställningar för synergiskt läge: AUTO-läge.</li> </ul>                                                                                                    |  |  |  |
| A-SPOLL - OFF -V                            | <ul> <li>Punktsvetstimer – den tid efter vilken svetsningen avslutas även om avtryckaren fortfarande dras.</li> <li>Regleringsområde: från 0 sekunder (AV) till 120 sekunder.</li> <li>Standardinställningar: AV.</li> <li>Anmärkning: Punktsvetstimern har ingen effekt vid 4-stegsavtryckare.</li> </ul>                                                                                                    |  |  |  |
|                                             | <ul> <li>Starta proceduren - styr WFS (eller värdet i amper) och volt (eller trim) under en viss tid i början av svetsningen. Under starttiden rampar aggregatet upp eller ned från startproceduren till inställd svetsprocedur.</li> <li>Regleringsområde: från AV (0 sekunder) till 10 sekunder.</li> <li>Standardinställningar för icke-synergiskt och synergiskt läge: AV.</li> <li>Startparametrar:</li> <li>Starttid</li> <li>Trådmatarhastighet eller svetsström.</li> </ul>                                                                                                    |  |  |  |
|                                             | <ul> <li>Spannings- eller trimvarde.</li> <li>Anmärkning: Startparametrarna beror på svetsprocessen.</li> </ul>                                                                                                    |  |  |  |
|                                             | <ul> <li>Spannings- eller trimvarde.</li> <li>Anmärkning: Startparametrarna beror på svetsprocessen.</li> <li>För att ställa in startparametrar för det icke-synergiska läget: <ul> <li>Tryck på den högra knappen [9].</li> <li>"SEC" visas på den vänstra displayen [1].</li> <li>På den högra displayen [4] blinkar AV.</li> </ul> </li> <li>Ställ in starttiden med den högra kontrollen [7] – vrid den högra kontrollen åt höger.</li> <li>Bekräfta inställningen av starttiden med höger knapp [9].</li> <li>Den vänstra displayen [1] visar värdet på trådmatningshastigheten eller svetsströmmen, den högra displayen [4] visar spännings- eller trimvärdet.</li> <li>Ställ in värdet på den vänstra displayen [1] med den vänstra kontrollen [14].</li> <li>Ställ in värdet på den högra displayen [4] med den högra kontrollen [7].</li> <li>Tryck på höger knapp [9] för att bekräfta inställningarna.</li> <li>Det är endast i synergiskt läge som startparametrarna kan ställas in direkt av användarens eller av maskinens programvara (AUTO-värde).</li> <li>För att ställa in startproceduren till AUTO-värde: <ul> <li>Tryck på den högra knappen [9].</li> <li>"SEC" visas på den vänstra displayen [1].</li> <li>På den högra displayen [4] blinkar AV.</li> </ul> </li> </ul> |  |  |  |

|                                                                               | <ul> <li>Kraterprocedur styr WFS (eller värdet i amper) och volt (eller trim) under en viss tid vid slutet av svetsningen efter utlösaren släpptes. Under kratertiden rampar aggregatet upp eller ned från svetsproceduren till kraterproceduren.</li> <li>Regleringsområde: från AV (0 sekunder) till 10 sekunder.</li> <li>Standardinställningar för icke-synergiskt och synergiskt läge: AV. Kraterparametrar:</li> <li>Kratertid</li> <li>Trådmatarhastighet eller svetsström.</li> <li>Spännings- eller trimvärde.</li> <li>Anmärkning: Kraterparametrar för det icke-synergiska läget:</li> <li>Tryck på den högra knappen [9].</li> <li>"SEC" visas på den vänstra displayen [1].</li> <li>På den högra displayen [4] blinkar AV.</li> <li>Ställ in kratertiden med den högra kontrollen [7] – vrid den högra kontrollen åt höger.</li> <li>Bekräfta inställningen av kratertiden med höger knapp [9].</li> <li>Den vänstra displayen [1] visar värdet på trådmatningshastigheten eller svetsströmmen, den högra displayen [4] visar spännings- eller trimvärdet.</li> <li>Ställ in värdet på den vänstra displayen [1] med den vänstra kontrollen [14].</li> <li>Ställ in värdet på den högra displayen [4] med den högra kontrollen [7].</li> <li>Tryck på höger knapp [9] för att bekräfta inställningarna.</li> <li>Det är endast i synergiskt läge som kraterparametrarna kan ställas in direkt av användarens eller av maskinens programvara (AUTO-värde).</li> <li>För att ställa in startproceduren till AUTO-värde:</li> <li>Tryck på den högra knappen [9].</li> <li>"SEC" visas på den vänstra displayen [1].</li> <li>På den högra knappen [9].</li> <li>"SEC" visas på den vänstra displayen [1].</li> <li>På den högra knappen [9].</li> <li>"SEC" visas på den vänstra displayen [1].</li> <li>På den högra knappen [9].</li> <li>"SEC" visas på den vänstra displayen [1].</li> <li>På den högra knappen [9].</li> <li>"SEC" visas på den vänstra displayen [1].</li> <li>Ställ in startproceduren till AUTO-värde:</li> <li>Tryck på den högra knappen [9].</li> <li>"SEC" visas på den vänstra displa</li></ul> |
|-------------------------------------------------------------------------------|----------------------------------------------------------------------------------------------------|
| ••                                                                            | <ul> <li>På der högra displayen [4] binkar AOTO.</li> <li>Bekräfta inställningen av starttiden med höger knapp [9].</li> <li>Kompensation av spänningsfall genom svetsledningar - för att eliminera påverkan av spänningsfall genom svetsledningar:</li> <li>"OFF" (standard) - Kompensation av spänningsfall är avstängt</li> <li>"ON" - Kompensation av spänningsfall är påslaget.</li> <li>ANMÄRKNING! Första kalibreringsprocedur måste utföras korrekt.</li> <li>"CAL" - Kalibreringsprocedur.</li> <li>Se Kompensation av spänningsfall genom svetsledningar för mer information</li> </ul>                                                                                                    |
| ° <sup>ŀ</sup> - <u>₽01</u> <u>↓</u><br>A- <u>₽01</u> <u>↓</u><br>A- <u>₽</u> | <ul> <li>Polarisering – Används för konfiguration av arbets- och elektrodavkänningsledningar:</li> <li>"Positiv" (standard) = De flesta GMAW-svetsprocedurer använder sig av elektrodpositiv svetsning.</li> <li>"Negativ" = De flesta GTAW och vissa inre avskärmningsprocedurer använder sig av negativ elektrodsvetsning.</li> <li>Anmärkning: Gäller inte Powertec<sup>®</sup> i Yardtec<sup>®</sup>.</li> </ul>                                                                                                    |
| olo- <u>C00</u> L <sup>↓</sup>                                                | <ul> <li>Denna funktion tillåter följande kylarlägen:</li> <li>FILL – Start av fyllningsproceduren.</li> <li>AUTO - Automatiskt läge.</li> <li>On (på) – Kylare på i kontinuerligt läge.</li> <li>Off (av) – Kylare av.</li> <li>Se kylarens bruksanvisning för mer information.</li> <li>Anmärkning: Gäller inte Flextec<sup>®</sup> 350x i Flextec<sup>®</sup> 500x.</li> </ul>                                                                                                    |

| °I°-<br>A-<br>E[]] ↓<br>I<br>-<br>-<br>-<br>-<br>-<br>-<br>-<br>-             | <b>Grönt läge –</b> är en energihanteringsfunktion som gör det möjligt för svetsutrustning att växla till lågeffektläge och minska strömförbrukningen när den inte används.<br><b>Anmärkning:</b> Gäller inte <b>Flextec</b> <sup>®</sup> <b>350x</b> i <b>Flextec</b> <sup>®</sup> <b>500x</b> .                                                                                                    |
|-------------------------------------------------------------------------------|----------------------------------------------------------------------------------------------------|
|                                                                               | Visa konfigurationsinställningar:<br>• Standby<br>• Avstängning                                                                                                    |
| ою- <u>5669</u> ч <u></u> СFF -V                                              | <b>Standby</b> - med det här alternativet kan du minska<br>energiförbrukningen till under 50W när svetsutrustningen inte<br>används.<br>Standardvärde: AV.                                                                                                    |
|                                                                               | <ul> <li>Så här ställer du in tiden för standby-alternativet:</li> <li>Tryck på höger kontroll [7] för att öppna standby-menyn.</li> <li>Använd höger kontroll [7] för att ställa in önskad tid mellan 10-<br/>300 min eller stänga av denna funktion.</li> <li>Tryck på höger kontroll [7] för att bekräfta.</li> <li>När maskinen är i standbyläge aktiverar användargränssnittet<br/>eller utlösaren svetsmaskinen för normalt arbete.</li> </ul>                                                                                                    |
| ° <sup>№</sup> - <u>5<i>HUE</i><sup>↓</sup><br/>A-<i>5HUE</i><sup>↓</sup></u> | <ul> <li>Nedstängning - med det här alternativet kan du minska energiförbrukningen till under 10W när svetsutrustningen inte används.</li> <li>Standardvärde: AV.</li> </ul>                                                                                                    |
|                                                                               | <ul> <li>För att ställa in tiden när alternativet Nedstängning ska aktiveras:</li> <li>Tryck på höger kontroll [7] för att öppna menyn Nedstängning</li> <li>Använd höger kontroll [7] för att ställa in önskad tid mellan 10-<br/>300 min eller stänga av denna funktion.</li> <li>Tryck på höger kontroll [7] för att bekräfta.</li> <li>Anmärkning: Operativsystemet kommer att informera om aktiverat<br/>nedstängningsläge. Nedräkningen startar 15 sekunder innan<br/>nedstängningen.</li> <li>Anmärkning: När maskinen är i Nedstängningsläge krävs att<br/>maskinen stängs av och på för att återuppta normal drift.</li> <li>Anmärkning: Under standby och nedstängning är displayer<br/>inaktiverade.</li> </ul> |
| °№-₽₫υ<br>А-₽₫υ                                                               | <ul> <li>Avancerad meny – Enhetens konfigureringsmeny.</li> <li>Anmärkning: För att gå till den avancerade menyn:</li> <li>I basmenyn väljer du avancerad meny (adv).</li> <li>Använd höger knapp [9] för att bekräfta valet.</li> </ul>                                                                                                    |

# Tabell 8 Standardinställningarna för den avancerade menyn (Enhetens konfigureringsmeny)

| Parameter                                                  | Definition                                                                                                    |
|------------------------------------------------------------|----------------------------------------------------------------------------------------------------|
| <sup>olo</sup> - <b>P000</b> <sup>↓</sup> <b>€ H 1 ⊢ V</b> | <ul> <li>Menylämnaren – låter dig lämna menyn.</li> <li>Anmärkning: Denna parameter kan inte redigeras.</li> <li>För att stänga menyn:</li> <li>I den avancerade menyn, välj P000.</li> <li>Bekräfta valet, tryck på höger knapp.</li> </ul>                                                                                                    |
|                                                            | <ul> <li>Trådmatningshastighet (WFS)-enheter – möjliggör ändring av WFS-enheten:</li> <li>CE (factory default) = m/min;</li> <li>US = in/min.</li> </ul>                                                                                                    |
| A-P009 LE OFF-V                                            | <ul> <li>Kraterförsening - detta alternativ används för att hoppa över kratersekvensen vid häftsvetsning. Om avtryckaren släpps innan timern går ut kommer kratern att förbikopplas och svetsen kommer att avslutas. Om utlösaren släpps efter att timern har gått ut, fungerar kratersekvensen normalt (om den är aktiverad).</li> <li>Regleringsområde: från AV till 10,0 sekunder.</li> <li>Standardinställningar: AV.</li> </ul>                                                                                                    |
| <pre> A-P020 ↓ ↓ JE5-V A-V K</pre>                         | <ul> <li>Visa Trim som Volt – anger hur trim visas:</li> <li>"Ja" = alla trimvärden visas som en spänning.</li> <li>"Nej" = trim visas i det format som definieras i svetsinställningen.</li> <li>Anmärkning: Det här alternativet är kanske inte tillgängligt på alla maskiner. Svetsaggregatet måste stödja funktionen för att alternativet ska finnas på menyn.</li> </ul>                                                                                                    |
| ° °-<br>A-₽022 └ ፤<br>DFF-¥                                | <ul> <li>Båge Start-/förlusttid – det här alternativet kan användas för att valfritt stänga av utmatningen om en båge inte är etablerad eller om den förloras under en viss tid. Fel 269 visas om maskinen stängs av. Om värdet är inställt på OFF stängs inte maskineffekten av om inte en båge upprättas eller bågen går förlorad. Avtryckaren kan användas för varmmatning av tråden (standard). Om ett värde är inställt stängs maskinens uteffekt av om en båge inte upprättas inom den angivna tiden efter det att avtryckaren dras eller om avtryckaren förblir dragen efter att en båge har gått förlorad. För att förhindra oönskade avbrott ska bågstart-/bågavbrottstiden ställas in med hänsyn taget till övriga svetsparametrar (inmatningstrådhastighet, trådmatarhastighet, elektriskt utstick m.m).</li> <li>Regleringsområde: från AV till 10,0 sekunder.</li> <li>Standardinställningar: AV.</li> <li>Anmärkning: Denna parameter är inaktiverad vid svetsning i lägena SMAW, GTAW eller MEJSLING.</li> </ul> |
| A-P028 V<br>A-V-X                                          | <ul> <li>Visa arbetspunkt som amp – anger hur arbetspunkt visas:</li> <li>"Nej" (fabriksinställning) = arbetspunkten visas i det format som definieras i svetsinställningen.</li> <li>"Ja" = alla arbetspunkter visas som ett amperetal.</li> <li>Anmärkning: Det här alternativet är kanske inte tillgängligt på alla maskiner. Svetsaggregatet måste stödja funktionen för att alternativet ska finnas på menyn.</li> </ul>                                                                                                    |
| ° <sup>o</sup> - <u>₽029 <u>+</u><br/>A-<u>0</u>-¥</u>     | <ul> <li>Feedback Persist – bestämmer hur återkopplingsvärden ska visas efter en svetsning:</li> <li>"Nej" (fabriksinställning) – de senast registrerade återkopplingsvärdena blinkar i 5 sekunder efter en svetsning och återgår sedan till nuvarande visningsläge.</li> <li>"Ja" – de senast inspelade återkopplingsvärdena blinkar på obestämd tid efter en svets tills en kontroll eller knapp berörs eller en båge slås.</li> </ul>                                                                                                    |
| ° °-<br>A-₽080 V<br>A-₽080 V                               | <ul> <li>Känn av från pinnbultar - Använd endast detta alternativ för diagnostiska ändamål. När strömmen slås av och på igen återställs alternativet automatiskt till False.</li> <li>"No" = Spänningsavkänning avgörs automatiskt av det valda svetsläget och andra maskininställningar.</li> <li>"Yes" = Spänningsavkänning avgörs av strömkällans "pinnbultar".</li> <li>Anmärkning: Det här alternativet är kanske inte tillgängligt på alla maskiner. Svetsaggregatet måste stödja funktionen för att alternativet ska finnas på menyn.</li> </ul>                                                                                                    |

| <sup>olo</sup> - <i>P096</i> <sup>↓</sup> 5- <sup>V</sup>    | <ul> <li>Ljusstyrka - låter dig använda ljusstyrkenivån.</li> <li>Regleringsområde: från 1 till 10.</li> <li>Standardinställningar: 5.</li> <li>Återställ fabriksinställningar – för att återställa fabriksinställningar:</li> </ul>                                                                                                    |
|--------------------------------------------------------------|----------------------------------------------------------------------------------------------------|
| °№- <b>₽097</b> <u>+</u> <b>! ∩0</b> -V<br>A- <b>D</b> -X    | <ul> <li>Använd höger knapp för att bekräfta valet.</li> <li>Använd höger knapp för att välja "YES".</li> <li>Använd höger knapp för att bekräfta valet.</li> <li>Anmärkning: Efter att enheten har startats om är P097-värdet "NEJ".</li> </ul>                                                                                                    |
| ° <sup>ŀ</sup> - <b>₽099 └┊ L08d</b> -V<br>A- <b>₽099 └┊</b> | <ul> <li>Visa testlägen– används för kalibrering och test. För att använda testlägen:</li> <li>På höger display visas "LOAD".</li> <li>Använd höger knapp för att bekräfta valet.</li> <li>På höger display visas "DONE".</li> <li>Anmärkning: Efter att enheten har startats om är P099-värdet "LOAD".</li> </ul>                                                                                      |
| • P 103 ↓ E 50FE - V<br>A - P 103 ↓ E 50FE - V<br>× V        | <ul> <li>Visa information om programvaruversion – används för att visa programvaruversionen i användargränssnittet.</li> <li>För att läsa programvaruversion: <ul> <li>I den avancerade menyn, välj P103.</li> <li>Bekräfta valet, tryck på höger knapp.</li> <li>Displayen kommer att visa mjukvaruversionen.</li> </ul> </li> <li>Anmärkning: P103 är en diagnostisk parameter, endast för</li> </ul> |
|                                                              | avläsning.                                                                                                    |

# Låsa U22

U22 låsfunktion förhindrar oavsiktliga parameterändringar.

För att låsa U22:

- Tryck på höger knapp [9] och håll den nedtryckt i 4 sekunder.
- Efter denna tid, visas informationen om blockering av U22 på displayerna (bild 7).

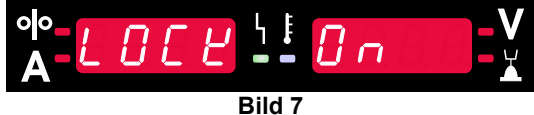

Hur man låser upp U22:

- Tryck på höger knapp [9] och håll den nedtryckt i 4 sekunder.
- Efter denna tid kommer användargränssnittet att låsas upp och displayerna visar följande information (bild 8).

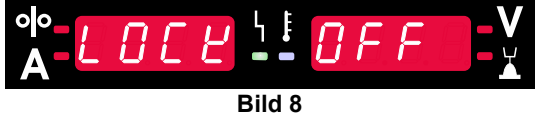

# Svetsa med GMAW, FCAW-GS och FCAW-SS i icke-synergiskt läge

|         |                 | Programnummer                                   |           |          |          |
|---------|-----------------|-------------------------------------------------|-----------|----------|----------|
| Process | Gas             | Powertec <sup>®</sup><br>DIGISTEEL<br>CITOSTEEL | Speedtec® | Flextec® | Yardtec® |
|         | ArMIX           | 2                                               |           |          |          |
| GMAW    | CO <sub>2</sub> | 3                                               | 5         | 10       | 2        |
|         | Ar              | 4                                               |           |          |          |
|         | ArMIX           | 7                                               | - 7       | 81       | 7        |
| FCAW-GS | CO <sub>2</sub> | 8                                               |           |          |          |
| FCAW-SS | -               | 6                                               | 6         | 80       | 6        |

Tabell 9 GMAW och FCAW icke-synergistiska svetsprogram

Anmärkning: Listan över tillgängliga program beror på strömkällan.

I icke-synergiskt läge är trådmatarhastighet och svetsspänning oberoende parametrar och måste ställas in av användaren.

Inställningar för GMAW- och FCAW-GS-program:

- Trådmatningshastighet, WFS
- Svetsspänning
- Efterbränningstid
- Inkörningstrådmatning
- Förströmningsstid/efterströmningsstid
- Punktsvetstid
- Startprocedur:
- Starttid
  - Trådmatarhastighet
  - Spänning
  - Krater:
  - Kratertid
  - Trådmatarhastighet
  - Spänning
- Polaritet
- 2-steg/4-steg
- Bågreglering:
  - Pinch

För FCAW-SS-program kan ställas in:

- Trådmatningshastighet, WFS
- Svetsspänning
- Efterbränningstid
- Inkörningstrådmatning
- Punktsvetstid
- Startprocedur:
- Starttid
  - Trådmatarhastighet
- Spänning
- Krater:
  - Kratertid
  - Trådmatarhastighet
  - Spänning
- Polaritet
- 2-steg/4-steg
- Bågreglering:
  - Pinch

- Inställningsområde: från -10 till +10.
- Standardvärde: 0.

# Svetsa med GMAW och FCAW-GS i synergiskt läge CV

| Tabell 10 Exempel på GMAW- och FCAW-GS-synergiprogram för POWERTEC® |
|---------------------------------------------------------------------|
|---------------------------------------------------------------------|

| Trådmatorial        | Gas             | Tråd i diameter [mm] |     |     |     |      |     |       |  |
|---------------------|-----------------|----------------------|-----|-----|-----|------|-----|-------|--|
| Taumatenai          | Gas             | 0,8                  | 0,9 | 1,0 | 1,2 | 1,32 | 1,4 | 1,6   |  |
| Stål                | CO <sub>2</sub> | 11                   |     | 13  | 15  |      |     | 19    |  |
| Stål                | ArMIX           | 10                   |     | 12  | 14  | 16   | 17  | 18    |  |
| Rostfritt           | ArMIX           | 25                   |     | 26  | 27  |      |     |       |  |
| Aluminum AlSi       | Ar              |                      |     |     | 30  |      |     | 32    |  |
| Aluminum AIMg       | Ar              |                      |     |     | 31  |      |     | 33    |  |
| Metallkärna         | ArMIX           |                      |     | 20  | 21  |      | 22  | 23    |  |
| Tråd med flusskärna | CO <sub>2</sub> |                      |     |     | 42  |      |     | 46/71 |  |
| Tråd med flusskärna | ArMIX           |                      |     | 40  | 41  |      |     | 70    |  |
| Si-brons            | Ar              | 35                   |     | 36  |     |      |     |       |  |

#### Tabell 11 Exempel på GMAW- och FCAW-GS-synergiprogram för SPEEDTEC®

| Trådmatarial        | Gas             | Tråd i diameter [mm] |       |     |     |      |     |     |  |
|---------------------|-----------------|----------------------|-------|-----|-----|------|-----|-----|--|
| Traumateria         | Gas             | 0,8                  | 0,9   | 1,0 | 1,2 | 1,32 | 1,4 | 1,6 |  |
| Stål                | CO <sub>2</sub> | 93                   |       | 10  | 20  |      |     | 105 |  |
| Stål                | ArMIX           | 94                   | 60/61 | 11  | 21  | 156  | 25  | 107 |  |
| Rostfritt           | ArMIX           | 61                   |       | 31  | 41  |      |     |     |  |
| Aluminum AlSi       | Ar              |                      |       | 146 | 71  |      |     | 73  |  |
| Aluminum AlMg       | Ar              |                      |       | 151 | 75  |      |     | 77  |  |
| Metallkärna         | ArMIX           |                      |       |     | 81  |      | 83  | 85  |  |
| Tråd med flusskärna | CO <sub>2</sub> |                      |       |     | 90  |      |     |     |  |
| Tråd med flusskärna | ArMIX           |                      |       |     | 91  |      |     |     |  |
| Si-brons            | Ar              | 190                  |       | 191 |     |      |     |     |  |

#### Tabell 12 Exempel på GMAW- och FCAW-GS-synergiprogram för FLEXTEC®

| Trådmatarial        | Gas                   | Tråd i diameter [mm] |       |       |       |      |       |      |  |
|---------------------|-----------------------|----------------------|-------|-------|-------|------|-------|------|--|
| Traumateria         | Gas                   | 0,030                | 0,035 | 0,040 | 0,045 | 3/64 | 0,052 | 1/16 |  |
| Stål                | CO <sub>2</sub>       | 11                   | 14    | 17    | 20    |      | 23    |      |  |
| Stål                | ArMIX                 | 12                   | 15    | 18    | 21    |      | 24    | 27   |  |
| Rostfritt           | ArMIX                 | 30                   | 34    |       | 38    |      |       | 41   |  |
| Rostfritt           | Ar/He/CO <sub>2</sub> | 31                   | 35    |       | 39    |      |       |      |  |
| Aluminum AlSi       | Ar                    |                      | 48    |       |       | 50   |       | 52   |  |
| Aluminum AlMg       | Ar                    |                      | 54    |       |       | 56   |       | 58   |  |
| Metallkärna         | ArMIX                 |                      |       |       | 70    |      | 72    | 74   |  |
| Tråd med flusskärna | CO <sub>2</sub>       |                      |       |       | 82    |      | 84    | 86   |  |
| Tråd med flusskärna | ArMIX                 |                      |       |       | 83    |      | 85    | 87   |  |

#### Tabell 13 Exempel på GMAW- och FCAW-GS-synergiprogram för YARDTEC®

| Trådmatarial  | Gas               | Tråd i diameter [mm] |     |     |     |     |  |  |  |
|---------------|-------------------|----------------------|-----|-----|-----|-----|--|--|--|
| Traumateria   |                   | 0.6                  | 0.8 | 0.9 | 1.0 | 1.2 |  |  |  |
| Stål          | CO <sub>2</sub>   |                      | 18  |     | 28  | 33  |  |  |  |
| Stål          | Ar + (8÷12)% CO2  | 12                   | 17  |     | 27  | 32  |  |  |  |
| Stål          | Ar + (15÷25)% CO2 | 11                   | 16  |     | 26  | 31  |  |  |  |
| Rostfritt     | Ar + 2% CO2       |                      | 52  |     | 54  | 55  |  |  |  |
| Aluminum AlSi | Ar                |                      |     |     |     | 65  |  |  |  |
| Aluminum AlMg | Ar                |                      |     |     |     | 75  |  |  |  |
| Si-brons      | Ar                |                      |     |     | 148 |     |  |  |  |
| Metallkärna   | Ar + (8÷12)% CO2  |                      |     |     |     | 105 |  |  |  |
| Metallkärna   | Ar + (15÷25)% CO2 |                      |     | 93  | 94  | 95  |  |  |  |
| Rutil         | CO <sub>2</sub>   |                      |     | 82  |     | 86  |  |  |  |
| Rutil         | Ar + (15÷25)% CO2 |                      |     | 81  | 83  | 85  |  |  |  |

Anmärkning: Listan över tillgängliga program beror på strömkällan.

I synergiskt läge ställs inte svetsspänningen in direkt av användaren. Rätt svetsspänning ställs in av maskinens programvara.

Optimalt spänningsvärde är kopplat till indata:

• Trådmatningshastighet, WFS.

Om det behövs kan svetsspänningen justeras med höger kontroll [7]. När höger kontroll vrids, visar displayen en positiv eller negativ stapel om spänningen är över eller under den optimala spänningen.

 Spänningsinställning över optimalt värde

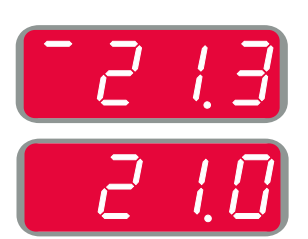

 Spänningsinställning under ett optimalt värde

Spänningsinställning

på ett optimalt värde

•

Dessutom kan användaren manuellt ställa in:

- Efterbränningstid
- Inkörningstrådmatning
- Förströmningsstid/efterströmningsstid
- Punktsvetstid
- Startprocedur:
  - Starttid
  - Trådmatarhastighet
  - Spänning
- Krater:
  - Kratertid
  - Trådmatarhastighet
- Spänning
- Polaritet
- 2-steg/4-steg
- Bågreglering:
- Pinch

- Inställningsområde: från -10 till +10.
- Standardvärde: 0.

# Svetsning med hög penetrationshastighet (HPS) Process i synergiskt läge

#### Tabell 14 Exempel på synergistiska program för HPS för SPEEDTEC®

| Trådmatarial                                                     | Gas   | Tråd i diameter [mm] |     |     |     |      |     |     |  |
|------------------------------------------------------------------|-------|----------------------|-----|-----|-----|------|-----|-----|--|
| Traumateriai                                                     |       | 0,8                  | 0,9 | 1,0 | 1,2 | 1,32 | 1,4 | 1,6 |  |
| Stål                                                             | ArMIX |                      |     | 117 | 127 |      |     |     |  |
| Annärkning Liston äver tillgänglige program herer på strämkällen |       |                      |     |     |     |      |     |     |  |

Anmärkning: Listan över tillgängliga program beror på strömkällan.

I synergiskt läge ställs inte svetsspänningen in direkt av användaren. Rätt svetsspänning ställs in av maskinens programvara.

Optimalt spänningsvärde är kopplat till indata:

• Trådmatningshastighet, WFS.

**HPS** är en modifierad svetsprocess designad av Lincoln Electric som kombinerar fördelarna med sprut- och kortbågslägen.

Lägre svetsspänning än i det klassiska sprutbågsläget orsakar lägre energi och mer koncentrerad båge. Fördelar:

- Möjligheten att svetsa med långt stick.
- Koncentrerad båge som ökar penetrationen.
- Minskning av arbetsförvrängning (lägre spänning = mindre energi går in i svetsen).
- Ökad produktivitet (högre svetshastighet och minskade krav för att förbereda materialet för svetsning).

Om det behövs kan svetsspänningen justeras med höger kontroll [7]. När höger kontroll vrids, visar höger display [4] en positiv eller negativ stapel om spänningen är över eller under den optimala spänningen.

- Förinställd spänning över ideal spänning
- Förinställd spänning vid ideal spänning
- Förinställd spänning under ideal spänning

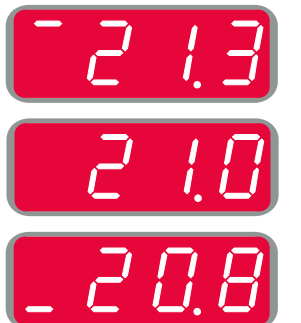

Dessutom kan användaren manuellt ställa in:

- Efterbränningstid
- Inkörningstrådmatning
- Förströmningsstid/efterströmningsstid
- Punktsvetstid
  - Startprocedur:
  - Starttid
  - Trådmatarhastighet
  - Spänning
  - Krater:
  - Kratertid
  - Trådmatarhastighet
  - Spänning
  - Polaritet
- 2-steg/4-stegBågreglering:
- Pinch
- Pinch

- Inställningsområde: från -10 till +10.
- Standardvärde: 0.

# Speed Short Arc (SSA) Svetsprocess i synergistiskt läge

| Trådmatorial                                                       | Gaa   | Tråd i diameter [mm] |     |     |                  |  |  |  |  |  |
|--------------------------------------------------------------------|-------|----------------------|-----|-----|------------------|--|--|--|--|--|
| Taumatenai                                                         | Gas   | 0,8                  | 0,9 | 1,0 | 1,0 1,2 1,32 1,4 |  |  |  |  |  |
| Stål                                                               | ArMIX | 97                   |     | 15  | 24               |  |  |  |  |  |
| RostfrittArMIX653545                                               |       |                      |     |     |                  |  |  |  |  |  |
| Anmärkning: Listan över tillgängliga program beror på strömkällan. |       |                      |     |     |                  |  |  |  |  |  |

#### Tabell 15 Exempel på synergistiska program för SSA för SPEEDTEC®

I synergiskt läge ställs inte svetsspänningen in direkt av användaren. Rätt svetsspänning ställs in av maskinens

Optimalt spänningsvärde är kopplat till indata:

Trådmatningshastighet, WFS.

**Speed Short Arc (SSA)** ger större flexibilitet vid svetsning av stål och rostfritt stål. Upp till snabb bågreglering vid ökning av trådmatarhastigheten, växlar standardbågen automatiskt till SSA-läge, vilket utökar kortbågens kapacitet till högre spänning och förhindrar aktivering av det globala läget, vilket kännetecknas av mycket stänk och mer energi än en kort båge.

Fördelar:

programvara.

- Mindre förvrängningar av svetsade material (mindre energi går in i svetsen).
- Brett utbud av matningshastighet med bibehållen kort båge.
- Minskning av stänk i jämförelse med standard CV-läge.
- Rökreduktion jämfört med standard CV-läge (upp till 25% mindre).

Om det behövs kan svetsspänningen justeras med höger kontroll [7]. När höger kontroll vrids, visar höger display [4] en positiv eller negativ stapel om spänningen är över eller under den optimala spänningen.

- Förinställd spänning över ideal spänning
- Förinställd spänning vid ideal spänning
- Förinställd spänning under ideal spänning

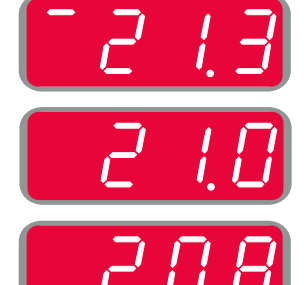

Dessutom kan användaren manuellt ställa in:

- Efterbränningstid
- Inkörningstrådmatning
- Förströmningsstid/efterströmningsstid
- Punktsvetstid
- Startprocedur:
- Starttid
  - Trådmatarhastighet
- Spänning
- Krater:
- Kratertid
- Trådmatarhastighet
- Spänning
- Polaritet
- 2-steg/4-steg
- Bågreglering:
  - Pinch

- Inställningsområde: från -10 till +10.
- Standardvärde: 0.

# Svetsa med GMAW-P i synergiskt läge

| Trådmatorial        | Gas   | Tråd i diameter [mm] |     |     |     |      |     |     |  |
|---------------------|-------|----------------------|-----|-----|-----|------|-----|-----|--|
| Induinateriai       | Gas   | 0,8                  | 0,9 | 1,0 | 1,2 | 1,32 | 1,4 | 1,6 |  |
| Stål                | ArMIX | 95                   | 140 | 12  | 22  | 157  | 26  | 108 |  |
| Rostfritt           | ArMIX | 66                   |     | 36  | 46  |      |     | 56  |  |
| Metallkärna         | ArMIX |                      |     |     |     |      | 84  |     |  |
| Aluminum AlSi       | Ar    |                      |     |     | 72  |      |     | 74  |  |
| Aluminum AlMg       | Ar    |                      |     | 152 | 76  |      |     | 78  |  |
| Tråd med flusskärna | ArMIX |                      |     |     | 92  |      |     |     |  |

#### Tabell 16 Exempel på GMAW-P-program för SPEEDTEC®

#### Tabell 17 Exempel på GMAW-P-program för FLEXTEC®

| Trådmaterial  | Gas   | Tråd i diameter [mm] |       |       |       |      |       |      |  |
|---------------|-------|----------------------|-------|-------|-------|------|-------|------|--|
|               |       | 0,030                | 0,035 | 0,040 | 0,045 | 3/64 | 0,052 | 1/16 |  |
| Stål          | ArMIX |                      | 16    | 19    | 22    |      | 25    | 28   |  |
| Rostfritt     | ArMIX |                      | 36    |       | 40    |      |       | 43   |  |
| Aluminum AlSi | Ar    |                      | 49    |       |       | 51   |       | 53   |  |
| Aluminum AlMg | Ar    |                      | 55    |       |       | 57   |       | 59   |  |
| Metallkärna   | ArMIX |                      |       |       | 71    |      | 73    | 75   |  |

Anmärkning: Listan över tillgängliga program beror på strömkällan.

Synergisk GMAW-P-svetsning (pulsad MIG) är idealisk med litet svetssprut, ur position. Vid pulssvetsning växlar svetsströmmen kontinuerligt från en låg nivå till en hög och sedan tillbaka igen. Varje puls skickar en liten droppe smält metall från tråden till svetspölen.

Trådmatarhastighet är den viktigaste kontrollparametern. När trådmatarhastigheten justeras justerar strömkällan vågformsparametrarna för att bibehålla goda svetsegenskaper.

Trim används som en sekundär kontroll – den högra displayen. Trim-inställningen justerar båglängden. Trim kan justeras från 0.50 till 1.50. 1.00 är den normala inställningen.

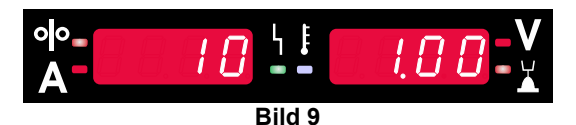

Högre trimvärde ger längre båge. Lägre trimvärde ger en kortare båge.

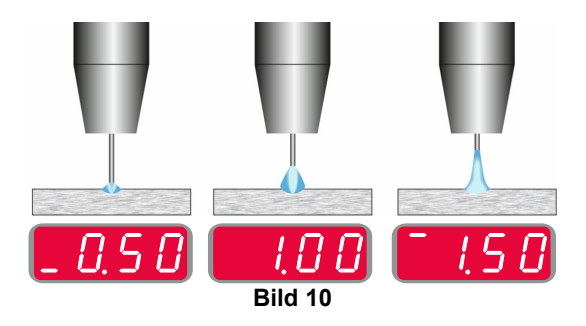

När trim justeras gör aggregatet automatiskt en ny beräkning av spänning, ström och längd för varje del i pulsformen för att få bästa resultat. Dessutom kan användaren manuellt ställa in:

- Efterbränningstid
- Inkörningstrådmatning
- Förströmningsstid/efterströmningsstid
- Punktsvetstid
- Startprocedur:
- Starttid
  - Trådmatarhastighet
  - Spännings- eller trimvärde
- Krater:
  - Kratertid
  - Trådmatarhastighet
  - Spännings- eller trimvärde
- Polaritet
- 2-steg/4-steg
- Bågreglering:
  - UltimArc<sup>™</sup>

**UltimArc**<sup>™</sup> – för pulssvetsprogram justerar bågens fokus eller form. Till följd av ökande UltimArc<sup>™</sup>-värde är ljusbågen tät, styv för plåtsvetsning i hög hastighet.

- Inställningsområde: från -10 till +10.
- Standardvärde: 0.

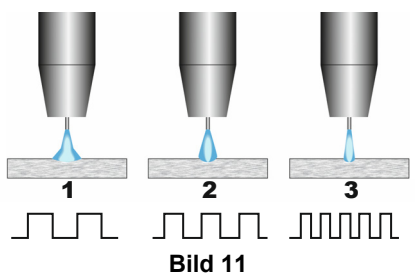

- 1. UltimArc<sup>™</sup> Control "-10,0": Låg frekvens, bred.
- 2. UltimArc<sup>™</sup> Control AV: Medium frekvens och bredd.
- 3. UltimArc<sup>™</sup> Control "+10,0": Hög frekvens, fokuserad.

# Soft Silence Pulse (SSP<sup>™</sup>) Svetsprocess i synergistiskt läge

|  | Tabell 18 | Exempel | på s | ynergiska | program | för SSP. |
|--|-----------|---------|------|-----------|---------|----------|
|--|-----------|---------|------|-----------|---------|----------|

| Trådmaterial  | Gas   | Tråd i diameter [mm] |     |     |     |      |     |     |  |
|---------------|-------|----------------------|-----|-----|-----|------|-----|-----|--|
|               |       | 0,8                  | 0,9 | 1,0 | 1,2 | 1,32 | 1,4 | 1,6 |  |
| Stål          | ArMIX |                      |     | 13  | 23  |      |     |     |  |
| Rostfritt     | ArMIX |                      |     | 39  | 49  |      |     |     |  |
| Aluminum AlSi | Ar    |                      |     | 150 | 69  |      |     | 79  |  |
| Aluminum AlMg | Ar    |                      |     | 153 | 70  |      |     | 80  |  |

Anmärkning: Listan över tillgängliga program beror på strömkällan.

SSP<sup>™</sup> är en modifierad pulsprocess som kännetecknas av en mycket mjuk och tyst båge. Denna process är avsedd för svetsning av rostfria material och ger mycket bättre vätning av den svetsade kanten än standardpulsen. Mjukare och tystare båge än standardpulsprocessen gör svetsningen bekvämare och mindre tröttsam. Dessutom möjliggör stabiliteten svetsning i alla positioner.

Vid pulssvetsning växlar svetsströmmen kontinuerligt från en låg nivå till en hög och sedan tillbaka igen. Varje puls skickar en liten droppe smält metall från tråden till svetspölen.

Trådmatarhastighet är den viktigaste kontrollparametern. När trådmatarhastigheten justeras justerar strömkällan vågformsparametrarna bibehålla för att doda svetsegenskaper.

Trim används som en sekundär kontroll - parametervärdet finns högst upp till höger på displayen. Trim-inställningen justerar båglängden. Trim kan justeras från 0.50 till 1.50. 1.00 är den normala inställningen.

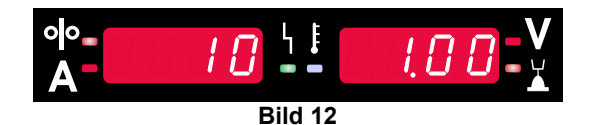

Högre trimvärde ger längre båge. Lägre trimvärde ger en kortare båge.

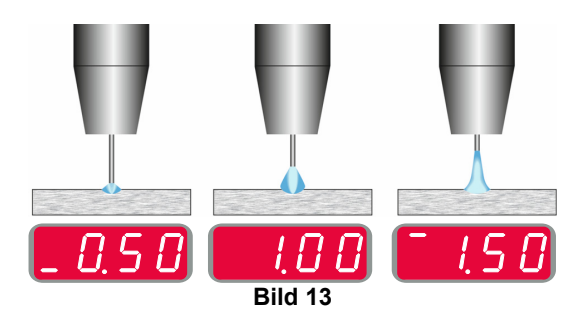

När trim justeras gör aggregatet automatiskt en ny beräkning av spänning, ström och längd för varje del i pulsformen för att få bästa resultat.

Dessutom kan användaren manuellt ställa in:

- Efterbränningstid •
- Inkörningstrådmatning
- Förströmningsstid/efterströmningsstid
- Punktsvetstid
- Startprocedur:
  - Starttid
  - Trådmatarhastighet •
  - Spännings- eller trimvärde •
- Krater:
- Kratertid
- Trådmatarhastighet
- Spännings- eller trimvärde
- Polaritet
- 2-steg/4-steg
- Bågreglering
- Frekvens

Frekvens - för pulssvetsning justerar bågens fokus eller form. Till följd av ökande frekvenskontrollvärde är ljusbågen tät, styv för plåtsvetsning i hög hastighet. Inställningsområde: från -10 till +10.

- Standardvärde: 0.

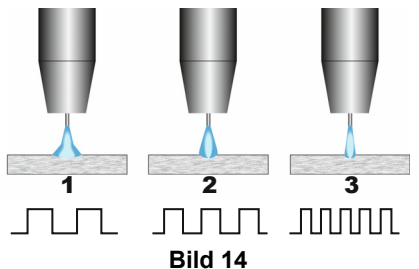

- 1. Frekvenskontroll "-10,0": Låg frekvens, bred.
- 2. Frekvenskontroll AV: Medium frekvens och bredd.
- 3. Frekvenskontroll "+10,0": Hög frekvens, fokuserad.

# Svetsmetoden SMAW (MMA)

| Tabell 19 SMAW Svetsprogram |                       |           |          |          |  |  |  |
|-----------------------------|-----------------------|-----------|----------|----------|--|--|--|
|                             |                       | Program   | nummer   |          |  |  |  |
| Process                     | Powertec <sup>®</sup> | Speedtec® | Flextec® | Yardtec® |  |  |  |
|                             |                       |           |          |          |  |  |  |

SMAW 1 Anmärkning: Listan över tillgängliga program beror på strömkällan.

Kan ställas in för program nummer 1:

- Svetsström
- Slå på / stänga av spänningen i utgångskabeln
- Bågregleringar:
  - BÅGTRYCK
  - VARMSTART

**ARC FORCE** - utgångsströmmen ökar tillfälligt vilket förhindrar att elektroden fastnar och underlättar svetsprocessen.

Lägre värden ger mindre kortslutningsström och en mjukare båge. Högre inställningar ger en högre kortslutningsström, kraftigare båge och eventuellt mer gnistor.

- Inställningsområde: från -10,0 till +10,0.
- Standardvärde: 0.

**VARMSTART** - ökar tillfälligt det nominella strömvärdet under bågstart med elektrod för att göra bågstarten enklare.

- .Inställningsområde: från 0 till +10,0.
- Standardvärde: +5.

#### Svetsning med GTAW / GTAW-PULSEmetoden

Tabell 20 Svetsprogrammen

|                                                       | Programnummer |           |          |          |
|-------------------------------------------------------|---------------|-----------|----------|----------|
| Process                                               | Powertec®     | Speedtec® | Flextec® | Yardtec® |
| GTAW                                                  | -             |           | 3        |          |
| GTAW-P                                                | -             | 8         | -        | -        |
| Anmärkning: Listan över tillgängliga program beror pa |               |           |          |          |

strömkällan.

Kan ställas in för program nummer 3:

- Svetsström
- Slå på / stänga av spänningen i utgångskabeln Anmärkning: Fungerar inte med 4-stegsmetoden.
- Efterströmningstid
- 2-steg / 4-steg
- Startprocedur:
- Starttid
  - Svetsström
- Krater:
- Kratertid
  - Svetsström
- Bågreglering:
  - VARMSTART

Kan ställas in för program nummer 8:

- Svetsström
- Slå på / stänga av spänningen i utgångskabeln
   Anmärkning: Fungerar inte med 4-stegsmetoden.
- Efterströmningstid
- 2-steg / 4-steg
- Startprocedur:
  - Starttid
  - Svetsström
- Krater:
  - Kratertid
  - Svetsström
- Bågreglering:
- Pulsperiod
  - Bakgrundsström

**ANMÄRKNING:** Parametrarnas tillgänglighet beror på valt svetsprogram / -process och svetskälla.

**VARMSTART** - ökar tillfälligt det nominella strömvärdet under bågstart med elektrod för att göra bågstarten enklare.

- Standardvärde: +5.
- Regleringsområde: från 0 till +10,0.

**Pulsperiod** påverkar bågens bredd och värmeinflödet till svetsen. Om parametervärdet är lägre:

- Ger bättre inträngning och bättre mikrostruktur.
- Bågen är smalare och stabilare.
- Minskar värmeinflödet till svetsen.
- Mindre distorsion.
- Höjer svetshastigheten.

Anmärkning: Justera räckvidden beroende på strömkällan.

**Bakgrundsström** - procentvärde av nominellt värde för svetsström. Justerar den totala värmetillförseln till svetsen. Att ändra bakgrundsströmmen ändrar formen på den bakre pärlan.

Anmärkning: Justera räckvidden beroende på strömkällan.

# Mejsling

#### Tabell 21 Svetsprogrammet – mejsling

|          | Programnummer |           |          |          |
|----------|---------------|-----------|----------|----------|
| Process  | Powertec®     | Speedtec® | Flextec® | Yardtec® |
| Mejsling |               | 9         |          |          |

Anmärkning: Listan över tillgängliga program beror på strömkällan.

Kan ställas in för program nummer 9:

- Mejslingsström
- Slå på / stänga av spänningen i utgångskabeln

# Kompensation av spänningsfall genom svetsledningar

Kompensationen gör det möjligt att ta hänsyn till spänningsfallet genom svetsledningar under svetsprocessen. Detta är viktigt för att säkerställa optimala svetsparametrar, i synnerhet när långa sammankopplade svetskablar används. För att eliminera påverkan av spänningsfall genom svetsledningarna, ska därför kalibrering utföras.

**Anmärkning:** Kalibrering ska alltid utföras efter ändring av svetssystemets konfiguration.

Förbereda svetssystemet för kalibreringsproceduren:

- Förbered svetsaggregatet.
- Anslut GMAW-, FCAW-GS- eller FCAW-SS-pistolen till Euro-uttaget.
- Anslut återledaren till aggregatet och lås den.
- Spänna fast återledaren på arbetsstycket med klämman.
- Beroende på pistoltyp, måste antingen munstycke eller skyddslock tas bort.
- Sätt på svetsmaskinen.
- Sätt i tråden i svetshandtaget.
   Anmärkning: Klipp elektrodtråden precis bakom kontaktspetsen och se till att elektrodtråden inte sticker ut från kontaktspetsen!
- Gå till kompensationsinställningnen i grundmenyn för att köra kalibreringsproceduren.

Kalibreringsproceduren:

Standardinställningen:

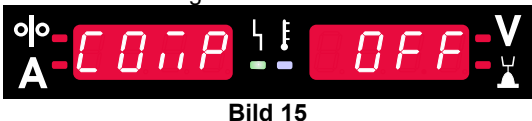

- Tryck på den högra knappen [9].
- På den högra displayen [4] blinkar AV.
- Ställ in "CAL" på den högra displayen [4] vrid den högra kontrollen åt höger.

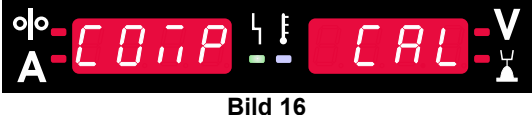

- Bekräfta med den högra knappen [9].
- Den vänstra displayen [1] visar "rEAd", den högra displayen [4] visar "MAnU". Informationen på displayerna indikerar att användaren måste läsa och följa bruksanvisningen.

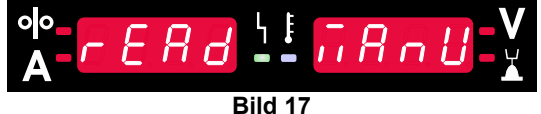

- Bekräfta att bruksanvisningen har lästs tryck på den högra knappen [9].
- Den vänstra displayen [1] visar "tOUC", den högra displayen [4] visar "trl9". Displayer visar informationen för att låta kontaktspetsen beröra svetsmaterialet och trycka på avtryckaren.

**Anmärkning:** Se till att elektrodtråden inte sticker ut från kontaktspetsen!

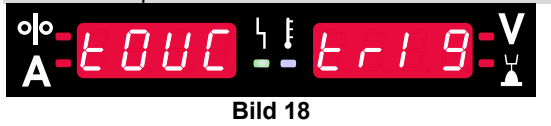

• Om kalibreringsproceduren har utförts i enlighet med de beskrivna stegen, har proceduren avslutats utan problem. Informationen visas på displayerna:

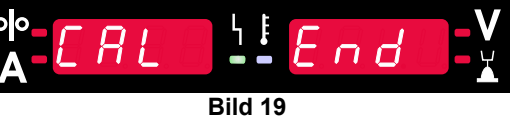

• Tryck på höger knapp [9] för att bekräfta kalibreringen.

Om kalibreringsproceduren misslyckades, visas meddelandet på displayerna:

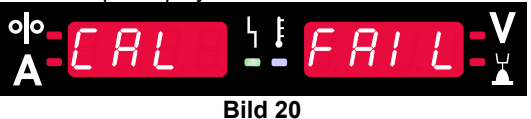

Detta innebär att proceduren inte utfördes enligt beskrivningen. I detta fall, utför proceduren igen enligt beskrivningen i bruksanvisningen.

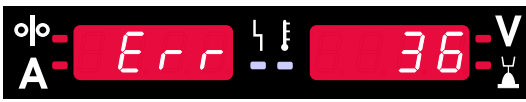

Bild 21. Exempel på felkod

Tabell 22 visar en lista över grundfel som kan visas. Kontakta en auktoriserad Lincoln Electric-tjänst för en fullständig lista med felkoder.

#### Tabell 22 Felkoder

| Felkod          | Felbeskrivning                                             | Orsak                                                                                                    | Rekommenderad åtgärd                                                                                                    |
|-----------------|------------------------------------------------------------|----------------------------------------------------------------------------------------------------|----------------------------------------------------------------------------------------------------|
| 6               | Aggregatet är inte<br>inkopplat.                           | Reglagepanelen tycks inte kommunicera med aggregatet.                                                                                                    | Kontrollera kabelanslutningarna mellan aggregatet och reglagepanelen.                                                                                                    |
| 18              | Konfigurationsfel                                          | Maskinen kunde inte<br>konfigurera enheterna som är<br>anslutna till den korrekt. Detta<br>konfigurationsproblem kan<br>orsakas av den typ av enheter<br>som är anslutna till maskinen<br>eller en nödvändig enhet som<br>inte är ansluten. | <ul> <li>Se bruksanvisningen för korrekt<br/>enhetskonfiguration.</li> <li>Kontrollera att alla enheter i systemet är korrekt<br/>anslutna.</li> </ul>                                                                                                    |
| 36, 791,<br>792 | Aggregatet har stängts<br>ner på grund av<br>överhettning. | Systemet uppmätte en<br>temperatur över gränsen för<br>normal systemfunktion.                                                                                                    | <ul> <li>Kontrollera att processen inte överskrider<br/>intermittensbegränsningen för aggregatet.</li> <li>Kontrollera att luftflödet är fritt omkring och<br/>genom systemet.</li> <li>Kontrollera att systemet är korrekt underhållet,<br/>bland annat att damm och smuts har avlägsnats<br/>från in- och utloppsflänsarna.</li> <li>När maskinen har svalnat till en säker nivå<br/>signalerar gränssnittet detta genom att blinka två<br/>lysdioder bredvid knappen eller påbörja<br/>svetsningen med hjälp av avtryckaren.</li> </ul> |
| 46,54           | Utgångsström<br>överskriden                                | Medelvärdet för utgångsströmmen<br>har överskridits.                                                                                                    | <ul> <li>Verifiera att svetskretsen inte är kortsluten.</li> <li>Verifiera att utstick, tråddimension och gas är<br/>korrekta för den valda processen.</li> <li>Minska utgångsparametrarnas värde.</li> <li>Kontrollera om svetskretsen har kortslutningar<br/>och andra läckage som kan leda till för hög<br/>ström.</li> </ul>                                                                                                    |
| 49              | Brist på fas                                               | Enfas ingångsdrift har upptäckts.                                                                                                    | <ul> <li>Verifiera att alla säkringar är hela.</li> <li>Verifiera att matningsströmmens alla tre grenar<br/>sitter i ingångskontaktorn. När kontaktorn<br/>stängs, se till att alla tre grenar även finns på<br/>utgångssidan (mot likriktaren).</li> <li>Kontrollera elsystemets skick.</li> </ul>                                                                                                    |
| 71              | Utgångseffekt<br>överskriden                               | Maskinen upptäckte för hög<br>utgångseffekt.                                                                                                    | <ul> <li>Verifiera att utstick, tråddimension och gas är<br/>korrekta för den valda processen.</li> <li>Minska utgångsparametrarnas värde.</li> <li>Kontrollera om svetskretsen har kortslutningar<br/>och andra läckage som kan leda till för hög<br/>ström.</li> </ul>                                                                                                    |
| 81              | Motorn har överbelastats<br>under en längre tid.           | Trådmatningsmotorn har överhettats.<br>Kontrollera att tråden glider lätt<br>genom handtag och kabel.                                                                                                    | <ul> <li>Dra kabel och handtag utan skarpa böjar.</li> <li>Kontrollera att inte spindelbromsen är för hårt<br/>ansatt.</li> <li>Kontrollera att det är rätt tråd för metoden.</li> <li>Kontrollera att tråden är av hög kvalitet.</li> <li>Kontrollera inställning av drivrullar och kugghjul.</li> <li>Vänta tills felet återställts och motorn svalnat<br/>(cirka en minut).</li> </ul>                                                                                                    |
| 92              | Inget kylvätskeflöde                                       | Det finns inget kylvätskeflöde i<br>kylaren efter 3 sekunders<br>svetsning.                                                                                                    | <ul> <li>Se till att det finns tillräckligt med kylvätska i tanken och att reservkraft levereras.</li> <li>Se till att pumpen fungerar. När avtryckaren trycks in ska pumpen gå.</li> </ul>                                                                                                    |

| 262 | Inkompatibel utrustning | Nödvändig konfiguration kunde<br>inte hittas i maskinen. Verifiera<br>konfigurationen och statusen<br>för enheterna som är anslutna<br>till maskinen. | • | Kontrollera om den anslutna strömkällan finns i<br>listan över kompatibla strömkällor.<br>Uppdatera systemet med den senaste inbyggda<br>programvaran. |
|-----|-------------------------|----------------------------------------------------------------------------------------------------|---|----------------------------------------------------------------------------------------------------|
|-----|-------------------------|----------------------------------------------------------------------------------------------------|---|----------------------------------------------------------------------------------------------------|

VARNING
Om du av någon anledning inte förstår hur felsökningen ska gå till eller inte kan utföra test/reparation på ett säkert sätt, kontakta auktoriserat Lincoln Electric-serviceverkstad innan du fortsätter.